## راهنمای اتصال به وای فای

اگر از لپ تاپ یا گوشی برای اتصال به اینترنت استفاده میکنید اکثرا دارای این سخت افزار هستند.

**در ویندوز**، نوار پایین در کنار ساعت آیکونی ظاهر میشود. که با کلیک بر روی آن بعد از روشن کردن وای فای ، لیستی از شبکه هایی که در اطراف وجود دا*ر*ند نمایان میشود. بر روی وای فای مورد نظر کلیک کنید.(در صورت مشاهده چندین شبکه ، به وای فایی که بیشترین سیگنال *ر*ا دا*ر*د متصل می شویم)

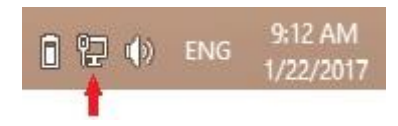

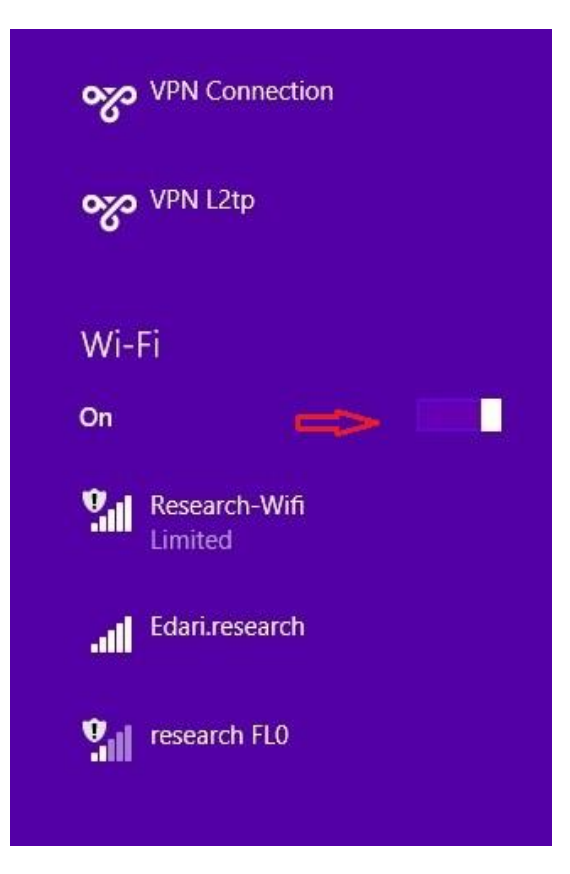

## اتصال با گوشی :

| •••••                                                                                                    | IR-TCI 🗢                                 | 09:09  | 🕑 🔻 71% 🛄 י  |
|----------------------------------------------------------------------------------------------------|------------------------------------------|--------|--------------|
| < Se                                                                                                    | ettings                                  | Wi-Fi  |              |
|                                                                                                    |                                          |        |              |
|                                                                                                    | Wi-Fi                                    |        |              |
| ~                                                                                                    | Research-Wifi<br>Security Recommendation |        | <b>२</b> (i) |
| CHOOSE A NETWORK                                                                                                    |                                          |        |              |
|                                                                                                    | Edari.resea                              | irch   | 🔒 🗢 🚺        |
| Other                                                                                                    |                                          |        |              |
| Ask                                                                                                    | to Join Ne                               | tworks | $\bigcirc$   |
| Known networks will be joined automatically. If<br>no known networks are available, you will have<br>to manually select a network. |                                          |        |              |

- بعد از اتصال به وای فای شما می توانید بدون اتصال به vpn به شبکه های داخلی
  دانشگاه دسترسی داشته باشید.
- لازم به توضیح است که طریقه متصل شدن به وای فای با توجه به نوع ویندوز و تنوع گوشی های هوشمند کمی متفاوت می باشد.